スクリーンセーバー[Blue][Orange]がインストールされていない場合

## << アップデート手順書 >>

## 【注意事項】

- ・ ソフトウェアの実行は、administrator権限のユーザでログインして行ってください。
- すべてのアプリケーションを終了させてから行ってください。

## 新しいスクリーンセーバーのインストール

- (1) [スタート]ボタン→[ファイル名を指定して実行]をクリックしてください。
- (2) 名前のボックスに c:¥temp¥wcss¥blue.exe と入力し、[OK]ボタンをクリックします。
- (3) 「World Clock スクリーンセーバー[Blue]をインストールします。[次へ(N)]を押してください。」と表示されましたら[次へ]ボタンをクリックします。
  「ファイルをコピー中・・・・・」の画面が表示された後、自動的にプログラムが終了します。
- (4) 「Orange. exe」も同様に行います。[スタート]ボタン→[ファイル名を指定して実行]をクリックしてください。
- (5) 名前のボックスに c:¥temp¥wcss¥orange.exe と入力し、[OK]ボタンをクリックします。
- (6) 「World Clock スクリーンセーバー[Orange]をインストールします。[次へ(N)]を押してください。」と 表示されましたら[次へ]ボタンをクリックします。
   「ファイルをコピー中・・・・・」の画面が表示された後、自動的にプログラムが終了します。

以上